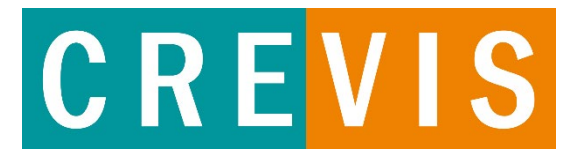

| FnIO-G<br>CC-Link IE Field<br>GN-9285<br>MOD<br>NET<br>ERROR<br>IOS | PWR<br>System<br>Power<br>Field<br>Power<br>CREVIS |
|---------------------------------------------------------------------|----------------------------------------------------|
|                                                                     |                                                    |

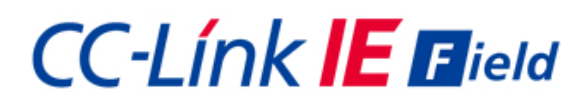

### **G-Series Remote IO**

GN-9285 CC-Link IE Field

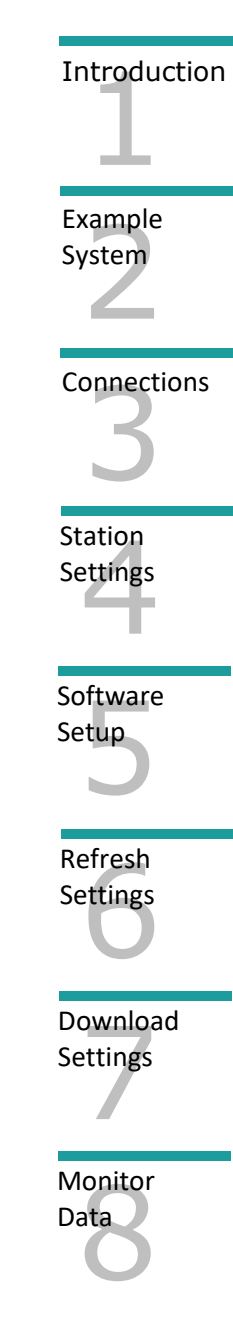

# QUICK Start Guide

### 1 Introduction

1.1 This guide contains brief configuration procedures for the GN-9285 CC-Link IE Field Remote IO adaptor. This adaptor functions as a slave on programmable logic controllers and other devices that function as a CC-Link IE Field master. For the purposes of this quick start guide, the focus will be on GX-Works3 compatible products and the iQ-R PLC.

### 2 Example System Layout

- 2.1 This section is a system example that will be utilized for this guide. For simplicity, the system will be limited to a master PLC and a single slave GN-9285 adaptor.
- PLC: R35B Base Rack R61P Power Supply R04CPU CPU Module RJ72GF11-T2 IE Field Module

| GN-9285 |                                                                |
|---------|----------------------------------------------------------------|
| GT-7588 | Power Module 24V, 0V                                           |
| GT-1238 | 8 pt, IN                                                       |
| GT-2328 | 8 pt <i>,</i> OUT                                              |
| GT-3944 | 4 pt, Analog IN                                                |
| GT-4464 | 4 pt, Analog OUT                                               |
|         | GN-9285<br>GT-7588<br>GT-1238<br>GT-2328<br>GT-3944<br>GT-4464 |

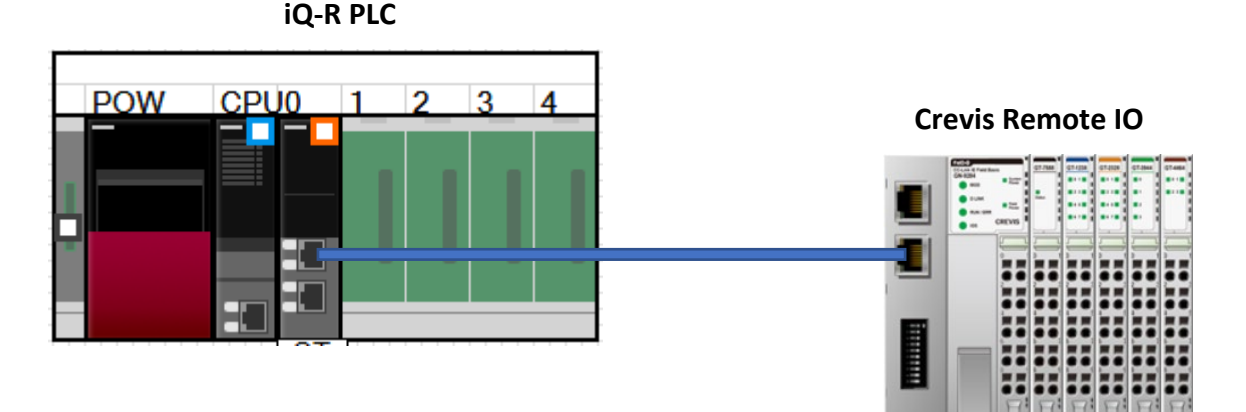

Figure 2.1: Sample System Layout

## **3** Connections

3.1 Wire the system and field power as in Figure 3.1.

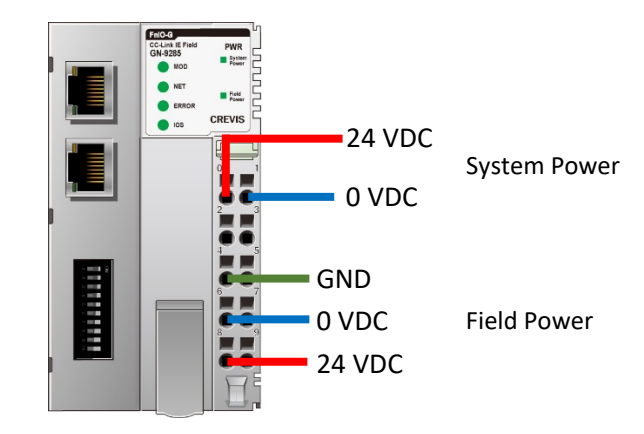

Figure 3.1: Adaptor Power Connections

### 4 Station # Settings

#### 4.1 GN-9285 Station setting

Set DIP switches 1-8 for the binary coded station numbers 1 through 120. For this exercise, Set #1 to ON

| 2 | DIP<br>Pole# |                 | Description                 |
|---|--------------|-----------------|-----------------------------|
|   | 1            | Node ID #0      | Min. 1 ~ Max. 120           |
|   | 2            | Node ID #1      | #default Node ID : 1        |
|   | 3            | Node ID #2      |                             |
|   | 4            | Node ID #3      |                             |
|   | 5            | Node ID #4      |                             |
|   | 6            | Node ID #5      |                             |
|   | 7            | Node ID #6      |                             |
|   | 8            | Node ID #7      |                             |
|   | 9            | Fault action    | OFF : Hold Last value       |
|   |              |                 | ON : Clear All output value |
|   | 10           | = ON : Firmware | upgrade                     |

Figure 4.1: Network Adapter Station Number

### 5 Software Settings

5.1 Download the GN-9285 CSPP profile and register in GX-Works3. **Note:** All projects must be closed while registering profiles

Tool  $\rightarrow$  Profile Management  $\rightarrow$  Register

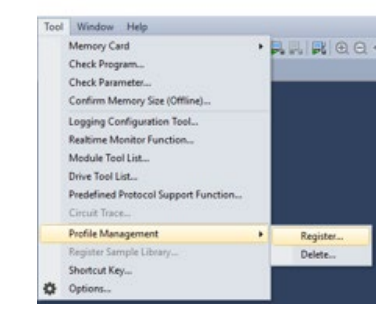

Figure 5.1: Register Profile

5.2 Select the module settings by clicking the RJ71GF11-T2 in the module list. The Required Settings can remain at default.

|                                              | Setting Item List                | Setting Item                                           |                   |
|----------------------------------------------|----------------------------------|--------------------------------------------------------|-------------------|
|                                              | Input the Setting Item to Search | Item                                                   | Setting           |
|                                              |                                  | E Station Type                                         |                   |
|                                              |                                  | Station Type                                           | Master Station    |
| Navigation 🛛 🗘 🗙                             |                                  | Network No.                                            |                   |
|                                              | Required Settings                | Network No.                                            | 1                 |
| T Module Configuration                       | Notwork No                       | 🖃 Station No.                                          |                   |
| n 😓 Program                                  | Station No                       | Setting Method                                         | Parameter Editor  |
| 5 FB/FUN                                     | Parameter Setting Method         | Station No.                                            | 0                 |
| 🗉 🌆 Label                                    | 🕀 🌗 Basic Settings               | Parameter Setting Method                               |                   |
| 🖬 🚰 Device<br>= C. Parameter                 | Application Settings             | Setting Method of Basic/Application Settings           | Parameter Editor  |
| System Parameter                             |                                  |                                                        |                   |
| ■ 🚱 R04CPU                                   |                                  |                                                        |                   |
| PU Parameter                                 |                                  | Explanation                                            |                   |
| A. Module Parameter H. Memory Card Parameter |                                  | Select station type (network type) of CC-Link IE field | i network module. |
| Module Information                           |                                  |                                                        |                   |
| 0000:RJ71GF11-T2                             |                                  |                                                        |                   |
| 🌆 Remote Password                            |                                  |                                                        | ~                 |
|                                              |                                  | Check Pestore the Default Set                          | tings             |
|                                              | Item List Find Result            | Check Restore the Delaur Ser                           | ungo              |
|                                              |                                  |                                                        |                   |
|                                              |                                  |                                                        | Apply             |

Figure 5.2: RJ71GF11-T2 Required Settings

5.3 Select the Basic Settings and then select Network Configuration Settings.

| Input the Setting Item to Search | Li                                                                                       |                                            |
|----------------------------------|------------------------------------------------------------------------------------------|--------------------------------------------|
|                                  | Item                                                                                     | Setting                                    |
|                                  | Network Configuration Settings                                                           |                                            |
|                                  | Network Configuration Settings                                                           | <detailed setting=""></detailed>           |
|                                  | 📮 Refresh Settings                                                                       |                                            |
| Required Settings                | Refresh Settings                                                                         | <detailed setting=""></detailed>           |
| Notwork No                       | Network Topology                                                                         |                                            |
| Station No                       | Network Topology                                                                         | Line/Star                                  |
| Parameter Setting Method         | Operation of Master Station after Reconnection                                           |                                            |
| 🚊 🚯 Basic Settings               | Operation of Master Station after Reconnection                                           | Return as Master Operation Station         |
| Network Configuration Setting    |                                                                                          |                                            |
| Refresh Setting                  |                                                                                          |                                            |
| Operation of Master Station      |                                                                                          |                                            |
|                                  | Explanation                                                                              |                                            |
| 2 (ag · +                        | Set parameters of slave stations (the number of points a<br>master and submaster station | and assignment of link devices) in the 🛛 🔨 |
|                                  |                                                                                          |                                            |
|                                  |                                                                                          | ~                                          |
| < >                              |                                                                                          |                                            |
| Item List Find Result            | Check Restore the Default Settings                                                       |                                            |
|                                  |                                                                                          | Apply                                      |

Figure 5.3a: Network Configuration Settings

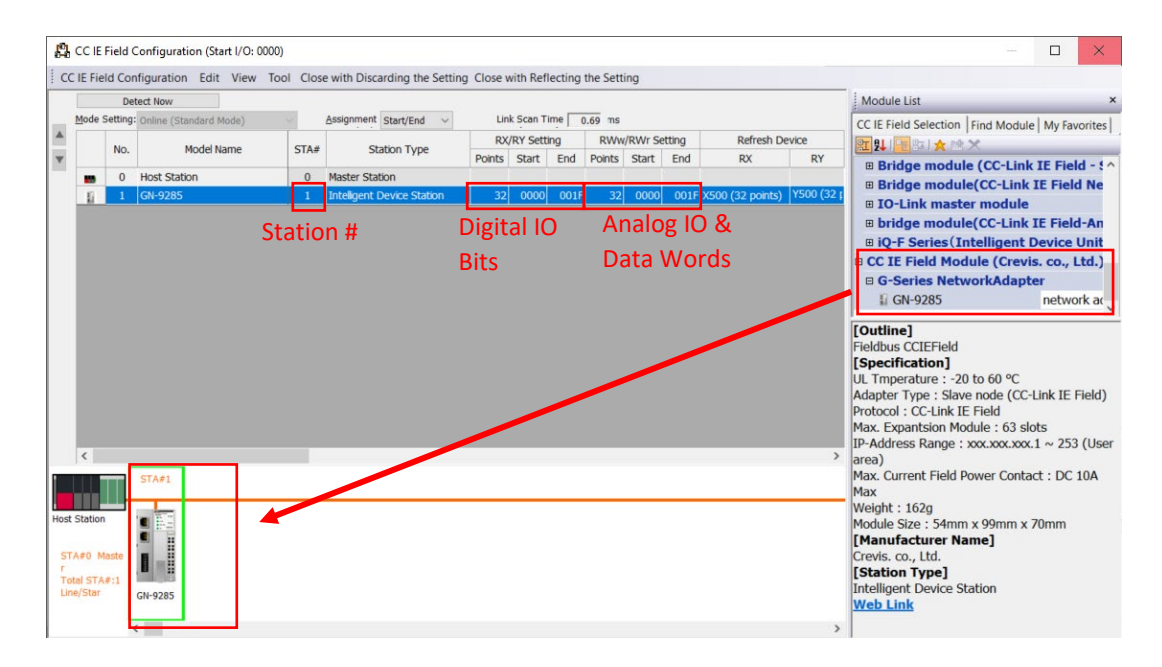

Figure 5.3b: Add Station to Network

Drag the GN-9285 module to the network line and it will be added to the network. Set the Station # to match the DIP switch setting in the section 4.1. Enter the desired RX/RY and RWw/RWr settings. In this case, 32 points were added to each. The actual data from the setup in section 2.1 is 8 bits each RX/RY and 4 words each for RWw/RWr, so the 32 will provide room for expansion.

Select "Close with Reflecting the Setting"

### 6 Refresh Configuration

6.1 Select the Refresh Settings and add the Link Side and CPU Side data areas.

| nput the Setting Item to Search                               |         |               |     |           |       |       |   |                  |          |        |        |       |       |  |
|---------------------------------------------------------------|---------|---------------|-----|-----------|-------|-------|---|------------------|----------|--------|--------|-------|-------|--|
| te Bra                                                        | No      |               |     | Link Side |       |       |   |                  | ci       | PU Sid | e      |       |       |  |
| Basic Settings                                                | TWU.    | Device Nan    | ne  | Points    | Start | End   |   | Target           | Device N | lame   | Points | Start | End   |  |
| Network Configuration Settings                                | •       | SB            | ~   | 512       | 00000 | 001FF | + | Module Labe \vee |          |        |        |       |       |  |
| - 😋 Refresh Setting                                           |         | SW            | ×   | 512       | 00000 | UUIFF | - | Module Labe      |          |        |        |       |       |  |
| <ul> <li>Network Topology</li> </ul>                          | 1       | RX            | ~   | 32        | 00000 | 0001F | + | Specify Devi 🗸   | X        | ~      | 32     | 00500 | 0051F |  |
| <ul> <li>Operation of Master Station after Reconne</li> </ul> | 2       | RY            | ×   | 32        | 00000 | 0001F | + | Specify Devi V   | Y        | $\sim$ | 32     | 00500 | 0051F |  |
| Application Settings                                          | 3       | RWr           | ~   | 32        | 00000 | 0001F | + | Specify Devi V   | W        | ~      | 32     | 00000 | 0001F |  |
|                                                               | 4       | RWw           | ~   | 32        | 00000 | 0001F | + | Specify Devi 🗸   | W        | ~      | 32     | 01000 | 0101F |  |
|                                                               |         |               |     |           |       |       |   |                  |          | _      |        |       |       |  |
|                                                               | Explana | ation         | _   |           |       |       |   |                  |          |        |        |       |       |  |
|                                                               | Select  | a device type | (RX | /RY/RWr/F | RWw). |       |   |                  |          |        |        |       |       |  |

Figure 6.1: DIP Switch Settings

| RX:  | Х | 500  | Note: The first digital input on Station #1 will be X500       |
|------|---|------|----------------------------------------------------------------|
| RY:  | Y | 500  | Note: The first digital output on Station #1 will be Y500      |
| RWr: | W | 0    | Note: The first analog input data on Station #1 will be W0     |
| RWw: | W | 1000 | Note: The first analog output data on Station #1 will be W1000 |

Apply the settings and close the window

### 7 Download Settings

7.1 Write the parameters to the PLC and reboot the PLC & GN-9285 adaptor.

## 8 Monitor Data

8.1 Use the GX-Works3 Device/Buffer Memory Batch Monitor or Watch Windows to read/write data to the GN-9285 adaptor.

| IIIION I KOFF VON/OFF toggle Update |                     |                |                |               |  |  |  |
|-------------------------------------|---------------------|----------------|----------------|---------------|--|--|--|
| Name                                | Current Value       | English        | Display Format | Data Type     |  |  |  |
| K4X500                              | 0000 0000 0000 0001 | INPUTS         | BIN            | Word [Signed] |  |  |  |
| K4Y500                              | 0000 0000 0000 0001 | OUTPUTS        | BIN            | Word [Signed] |  |  |  |
| W0                                  | 5000                | ANALOG IN CH0  | Decimal        | Word [Signed] |  |  |  |
| W1000                               | 5000                | ANALOG OUT CH0 | Decimal        | Word [Signed] |  |  |  |

Figure 8.1: GX-Works3 Watch Window

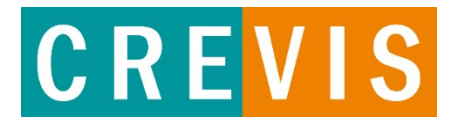

Crevis USA 5220 E 64<sup>th</sup> St Indianapolis, IN 46220 833.293.1010 www.crevis.us